インターネット予約について

札幌西レディースクリニック SAPPORO WEST LADIES CLINIC

当院HPの予約ページよりアクセスしてください。

## https://www.medic-

cloud.jp/yoyakunewusercloud?urlkey=sapporonishi \_MC1030

携帯、スマートフォンからは、QRコードから 直接予約ページがご確認いただけます。

※次の画面からはPC、携帯、スマートフォンと同じです。

## 予約の取り方

ください。

1. IDと生年月日(西暦)を入力し、 「ログイン」を押してください。

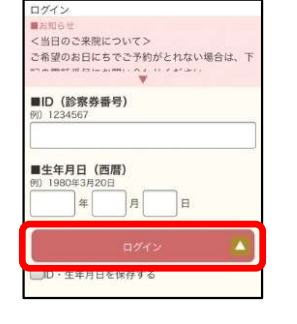

日時指定のご予約

4. 日付と時間を選 択します。

※グレーの日付は 予約をお取りする ことができません 。

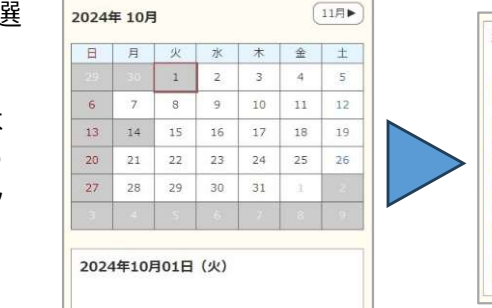

| 20 | 24年11月01日(金) |   |
|----|--------------|---|
|    | 09:00        | 0 |
|    | 09:30        | 0 |
|    | 10:00        | 0 |
|    | 10:30        | • |
|    | 11:00        | 0 |
|    | 11:30        | 0 |

5. 予約項目、受診目的、日時に問題がなければ、「予約する」を押します。

※メールアドレスは登録していただいたアドレスが入ります。変更したい場合はメールアドレス枠内をクリックし、修正が可能です。

## 6. 予約完了となります。

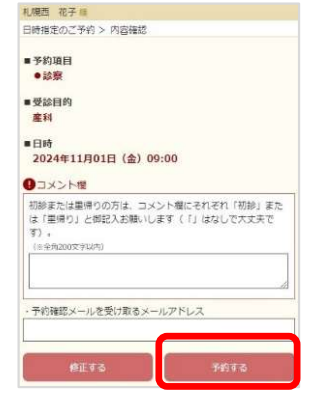

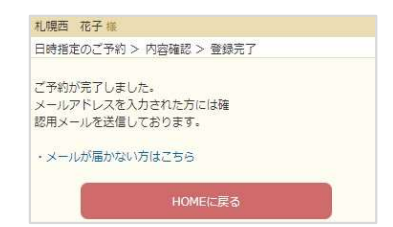

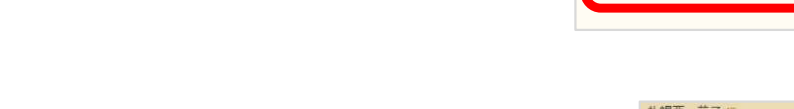

2. 「日時指定のご予約」を選択して

3. 予約項目と受診目的を選択し、「空き状況を検索する」を押します。

| •診察       | • |
|-----------|---|
| 診察の予約です   |   |
| ■受診目的 ※必須 |   |
| 産科        | Ŷ |
| 産科のご予約です。 |   |

※ご予約の日時変更やキャンセルは、HOME画面から行うことが可能です。

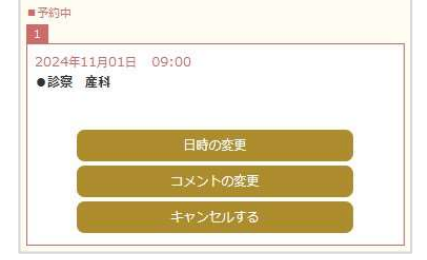

## WEB予約の操作手順 当院を初めて受診される診察券が無い方

札幌西レディースクリニック SAPPORO WEST LADIES CLINIC

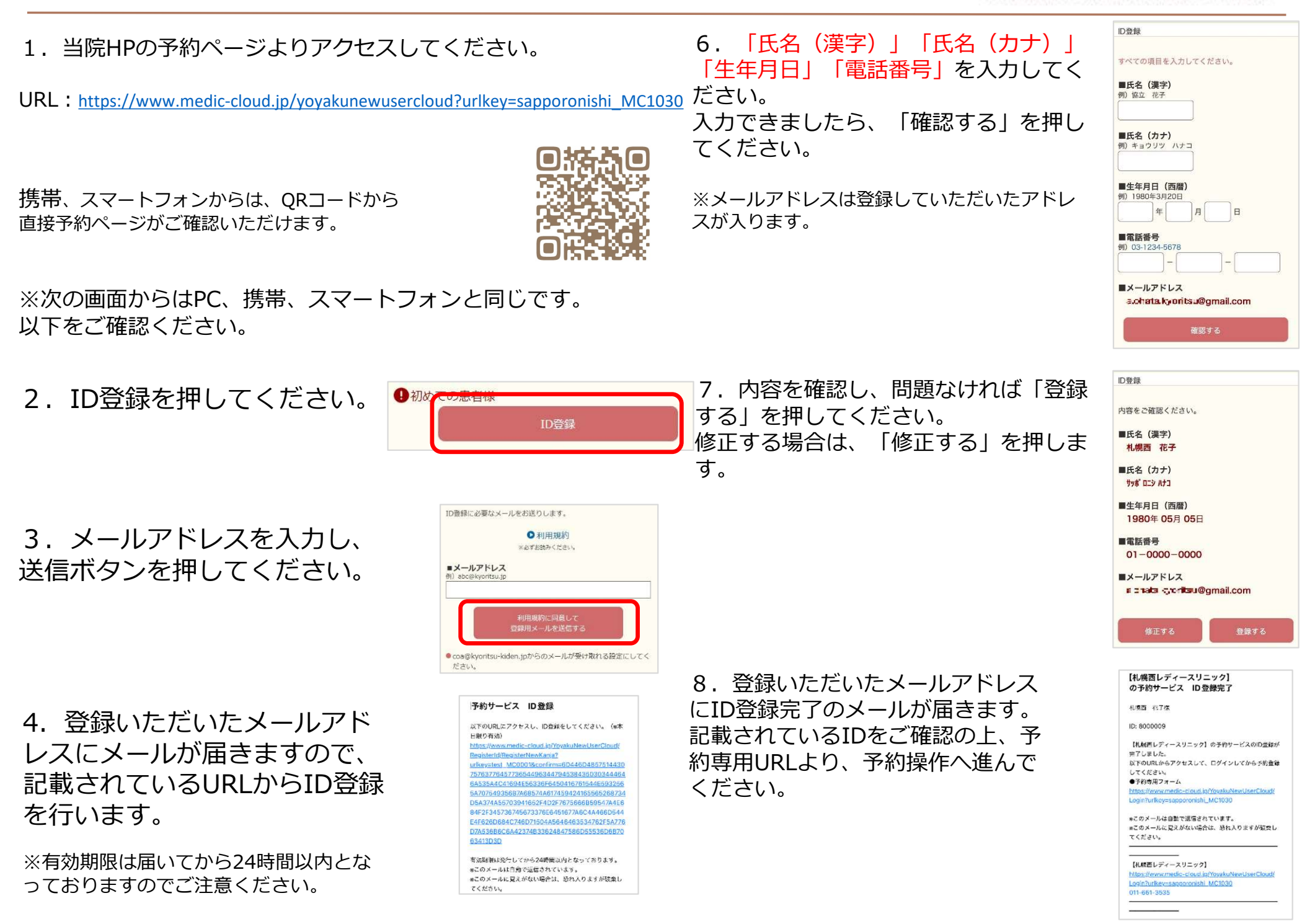